## 保存したファイルを再生する

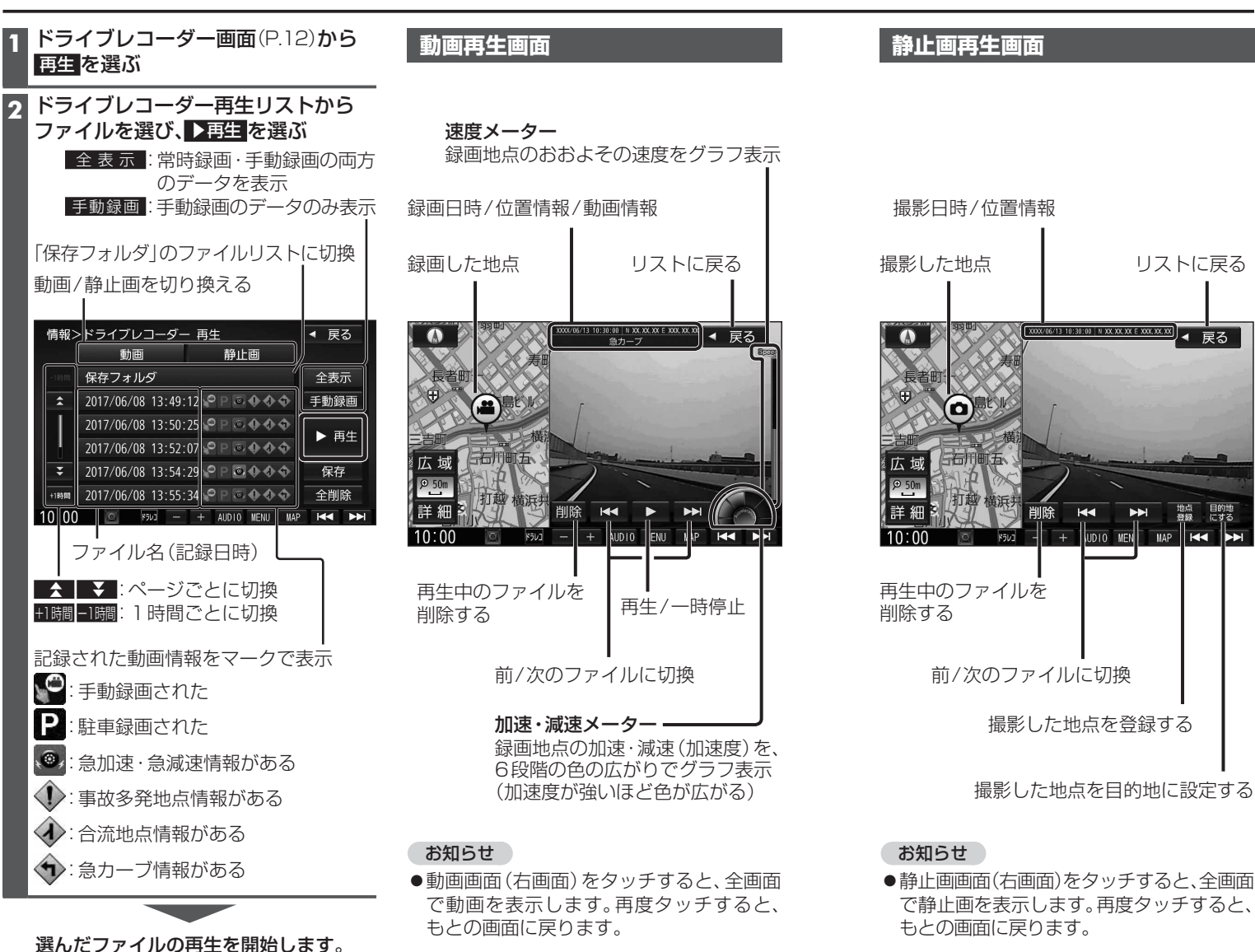

## ファイルの移動・削除

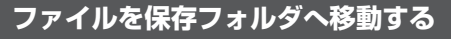

自動削除されたくない記録ファイルを保存 フォルダへ移動させます。

保存フォルダに保存されたファイルは、自動 削除されなくなります。

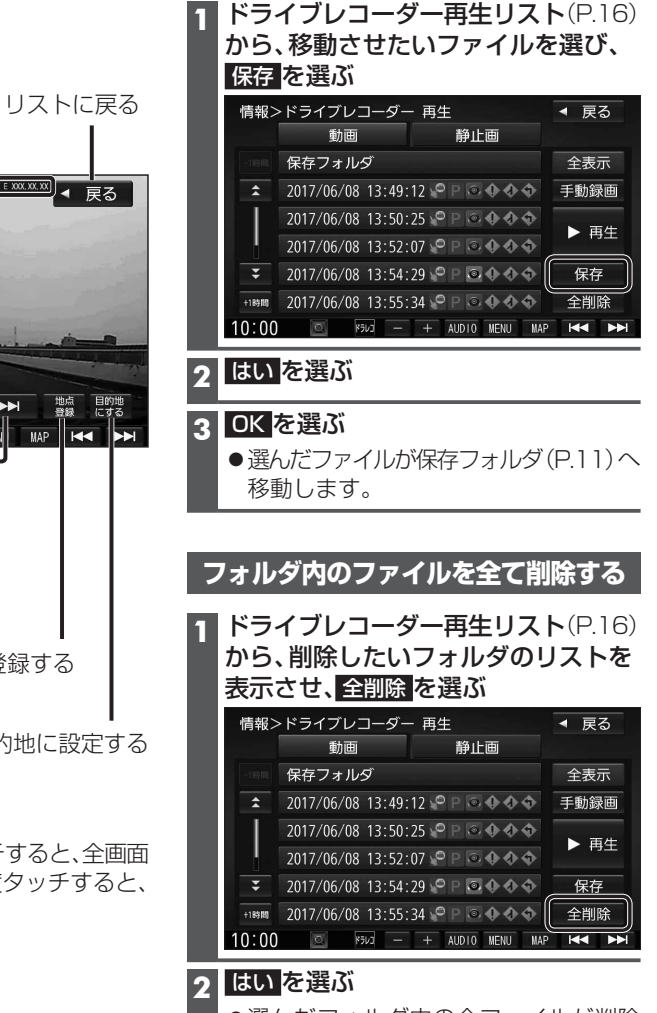

 選んだフォルダ内の全ファイルが削除 されます。 〜 フ ア

イル

の移動

削

使いかた

16